# Ultimate App Pack 2 Premium

Additional Install Instructions for Android devices

# **Step 1: Set Your Device To Allow For Free Downloads**

**1.** From the home screen click on the icon to open the app drawer.

**2.** In the app drawer, find and click the icon to open the Settings app.

**3.** Select *Security*.

**4.** Place a check in the box for *Unknown Sources*; this will allow for third party apps to install on your device.

5. Read, and select *OK* in the Attention dialog box.

## Step 2: Download Your Free Apps

- **1.** Establish an internet connection.
- **2.** Open the browser on your device.
- 3. Navigate to: www.avanquest.com/app-pack/10400/
- 4. When prompted enter the Website Activation Code provided in your insert card.
- 5. Select Next Step.
- 6. Select *Download* for each desired app.

### Step 3 (For the Acer Iconia 210): Install Your Free Apps

- **1.** From the home screen click on the icon to open the app drawer.
- **2.** In the app drawer, find and click the icon to open the Files app.

**3.** In the Files app, open the Download folder. *Helpful hint: If you do not see the Downloads folder, please make sure you're in the default "Internal Storage" category.* 

**4.** Choose the downloaded file for the app you wish to install, and then select *Install*.

- 5. You can select *Open* to use the app immediately or select *Done* to finish.
- 6. Repeat 1-4 above for each app you wish to install.

### **Step 3 (For the Asus/Google Nexus 7): Install Your Free Apps**

**1.** From the home screen click on the icon to open the app drawer.

2. In the app drawer, find and click the icon to open the Downloads app.

**3.** Choose the downloaded file for the app you wish to install, and then select *Install*.

4. You can select *Open* to use the app immediately or select *Done* to finish.

**5.** Repeat 1-4 above for each app you wish to install.